## DECLARAÇÕES DE NOTAS NO MEU ISS:

1) Acessar o site da prefeitura moderna e optar pelo Município de Governador Celso Ramos em seguida clicar no "ISS":

| ← → C a prefeituramoderna.com.br<br>Ħ Apps Simpler Nocional ∰ Meuter / Declaris,E. S<br>prefeitura moderna | Sinðnimos 🔕 l | eis de Governader 🔕 CTM/2019 💩 CTM/200                                       | 1 🅆 CNPI i  | 🗣 Ernail 🕲 Municipia 🕥 (L° 456-55 🥵 Pre                                        | efeitura Moderna | (a) Les Ordenies 1161 - (2) Calculo Enzo (2) Ellercais<br>Home Módulos A Empresa NFSeNet Contruos (2) Holp |
|----------------------------------------------------------------------------------------------------|---------------|------------------------------------------------------------------------------|-------------|--------------------------------------------------------------------------------|------------------|----------------------------------------------------------------------------------------------------|
|                                                                                                    |               | Apte<br>Governador Celso Ramos                                               | Selec       | cione cina Prefeitura<br>Prefeitura, eccolha o módulo desejado                 | 3:               |                                                                                                    |
|                                                                                                    |               |                                                                              |             |                                                                                |                  |                                                                                                    |
|                                                                                                    | ណ             | IPTU<br>Imprimir seu IPTU e serviços<br>relacionados aos imóreis.            | <u>allı</u> | ISS<br>Declarar o Movimento Econômico e<br>Imprimir galas de ISS ou certidões. |                  | Nota Fiscal Eletrônica<br>Entiti Nota Fiscal Eletrônica de<br>Serviços e outros recarsos.                  |
|                                                                                                    |               | Protocolo<br>Cadastrar requeilmentos de<br>protocolo e consultar andamentos. | Þ           | ITBI<br>Cadastro e manutenção de ITBI<br>pelos cartórios municipais.           |                  | Coleta de Lixo<br>Integração da Coleta de Lixo com<br>Concessionádas de Ágna.                              |

#### 2) Preencher o usuário e senha:

| m e u<br>i s s<br>Prefeitura Mu | MEUI<br>Moviment | SS• - PREFEITURA MUNICI<br>o Econômico - Impostos Sob<br>& Celso Ramos - (48) 3262 013 | PAL DE GOV. CELSO RAMOS<br>ore Serviços<br>1                                                                                                    |
|---------------------------------|------------------|----------------------------------------------------------------------------------------|----------------------------------------------------------------------------------------------------|
| Resumo                          | Suporte          |                                                                                        |                                                                                                    |
| Aute                            | nticaçã          | o do Contribuir                                                                        | nte                                                                                                    |
| - Infor                         | mações de        | Acesso                                                                                 | Informativo da Prefeitura                                                                                                    |
| U                               | suário:          |                                                                                        | Envio de arquivo em lote                                                                                                    |
|                                 | Senha:           | ar Site                                                                                | Para os usuários que estiverem efetuando seus lançamentos<br>através de Arquivos em Lote, é necessário efetuar um ajuste nos<br>sistemas de contabilidade para geração nos novos formatos. |
|                                 |                  |                                                                                        | <b>Telefone: (48) 3039-7563</b><br>E-mail: tributos.govcelsoramos@gmail.com                                                                                                    |

#### 3) Clicar em abertura de período:

| m e u<br>i s s<br>Prefeitura Mur |                             | S  - PREFEITUR Econômico - Imp | A MUNICIPAL DE GOV. CO<br>ostos Sobre Servico<br>3262 0131 | 250 RAMOS                           |                                    |                                      |                          |                                | i <u>Sak</u><br>1214 - Andrea Haris Munaretti |
|----------------------------------|-----------------------------|--------------------------------|------------------------------------------------------------|-------------------------------------|------------------------------------|--------------------------------------|--------------------------|--------------------------------|-----------------------------------------------|
| CESSANDO: 3                      | 70822 - UNIDAD              | DE DE ATENDIMENT               | O GOVERN JOR CELSO F                                       | AMOS                                |                                    |                                      |                          |                                | VOLTAR O PAINEL DE CONTROLE: FISCAL           |
| Resumo                           | Períodos                    | Lançamentos                    | Outros Serviços                                            | Suporte                             | Relatórios                         | AIDF On-line                         | Fiscal                   |                                |                                               |
|                                  | Abertura de                 | e período 🗡                    |                                                            |                                     |                                    |                                      |                          |                                |                                               |
| Aber                             | Consolidar p                | período                        |                                                            |                                     |                                    |                                      |                          |                                |                                               |
|                                  | Retificar pe                | ríodo                          |                                                            |                                     |                                    |                                      |                          |                                |                                               |
| Infor<br>Mês                     | Retificar Ex<br>Lanctos. de | cluir<br>Terceiros             | Abertu<br>Informaçõe                                       | ra de Pe<br>s sobre aber            | <b>eríodos</b><br>tura de período  | S                                    |                          |                                |                                               |
|                                  | Retificar em                | n lote                         | Para poder                                                 | efetuar lan                         | çamentos fiscai                    | s é necessário a                     | abertura d               | de                             |                                               |
|                                  | Retificar fat               | turamento                      | e pressinar                                                | o, para isso<br>1 o botão <b>Al</b> | pasta seleciona<br>prir Período. O | r o mes e ano co<br>bservação: é per | rresponde<br>mitido abr  | ir o                           |                                               |
|                                  | Retificar fol               | lha                            | período un                                                 | na única vez                        |                                    |                                      |                          |                                |                                               |
|                                  | Fechar Retif                | ficação                        |                                                            |                                     |                                    |                                      |                          |                                |                                               |
|                                  |                             |                                | Co                                                         | pyright © 2                         | 021 meuiss.co<br>Tecnológica :     | m.br   Recomen<br>Sistemas e Projeto | dado IE 8<br>s Para Inte | 8+, Firefox ou Chrome<br>ernet |                                               |

# 4) Escolher o período da emissão das notas e abrir o período:

| m e u<br>i s s | MEUIS<br>Movimento                                       | S• - PREFEITURA<br>Econômico - Impos  | MUNICIPAL DE GOV. CE<br>tos Sobre Serviços                                    | els, Ramos                                                                                |                                                                                                    |                                                                |                                         |                             |
|----------------|----------------------------------------------------------|---------------------------------------|-------------------------------------------------------------------------------|-------------------------------------------------------------------------------------------|----------------------------------------------------------------------------------------------------|----------------------------------------------------------------|-----------------------------------------|-----------------------------|
| ACESSANDO:     | 370822 - UNIDA                                           | DE DE ATENDIMENTO                     | GOVERNADOR CZLSO F                                                            | RAMOS                                                                                     |                                                                                                    |                                                                |                                         |                             |
| Resumo         | Períodos                                                 | Lançamentos                           | Outros Serviços                                                               | Suporte                                                                                   | Relatórios                                                                                         | AIDF On-line                                                   | Fiscal                                  |                             |
| Aber<br>Infor  | <b>tura de</b><br>mações do F<br>e Ano: 05 ↓<br>Abrir Pe | Período<br>Período<br>2021 ~<br>riodo | Abertu<br>Informaçõe<br>Para poder<br>um período<br>e pressinar<br>período un | ra de Pe<br>s sobre abert<br>efetuar lanç<br>o, para isso t<br>o botão Ab<br>na única vez | <b>ríodos</b><br>arra de períodos<br>amentos fiscais<br>oasta selecional<br><b>rir Período.</b> Ob | s<br>é necessário a a<br>r o mês e ano co<br>oservação: é peri | abertura de<br>rresponde<br>mitido abri | e<br>tes<br>r o             |
|                |                                                          |                                       | Co                                                                            | pyright © 20                                                                              | 021 meuiss.com<br>Tecnológica S                                                                    | <b>m.br   Recomenc</b><br>Sistemas e Projeto                   | <b>lado IE 8</b> -<br>s Para Inte       | +, Firefox ou Chrome<br>met |

### 5) Posteriormente clicar em "Lançamentos" e "Inserir lançamentos"

| lesumo    | Perío    | odos      | L                 | ançan               | nentos              | Outro                    | s Serviços                      | Suporte                         | Relatórios                            | AIDF On-line                               | Fiscal                       |                  |                         |                       |       |     |
|-----------|----------|-----------|-------------------|---------------------|---------------------|--------------------------|---------------------------------|---------------------------------|---------------------------------------|--------------------------------------------|------------------------------|------------------|-------------------------|-----------------------|-------|-----|
|           |          |           |                   | Consult             | a Períod            | lo                       |                                 |                                 |                                       |                                            |                              |                  |                         |                       |       |     |
| Inse      | rir L    | an        | ç, ı              | $\mathbf{b}$        | a lançarı           | nento                    |                                 |                                 |                                       |                                            |                              |                  |                         |                       |       |     |
|           |          | - 6       |                   | nserir              | lançamei            | ntos                     |                                 |                                 |                                       |                                            |                              |                  |                         |                       |       |     |
| Infor     | maçõe    | es 🗸      | 7 E               | Excluir             | lançame             | entos                    |                                 |                                 |                                       |                                            |                              |                  |                         |                       |       |     |
| Pe        | eríodos: | Ner       | ihi I             | nforma              | ar Valor (          | GFIP                     |                                 |                                 | Visua                                 | ilizar Lista de Ativ                       | idades                       |                  |                         |                       |       |     |
| Тіро (    | Ŷ        |           | en E              | Exporta             | ar Dados            |                          | Valor Total<br>de Serviços      | Valor Tota<br>(Serviço+V        | al<br>Descriçã                        |                                            |                              |                  |                         |                       |       |     |
| Subst     | ituto 🗸  | N         | ~                 | J 🗸                 |                     |                          |                                 |                                 |                                       |                                            |                              |                  |                         | GOVERNADOR CELSO RAMO | ÚNICA | ~ 0 |
| Norma     | al 🗸     | N         | ~                 | J 🗸                 |                     |                          |                                 |                                 | 2330-3/01                             |                                            |                              | 0                |                         | GOVERNADOR CELSO RAMO | ÚNICA | ~ c |
| Norma     | al 🗸     | N         | ~                 | 3 <b>v</b>          |                     |                          |                                 |                                 | 2330-3/01                             |                                            |                              | 0                |                         | GOVERNADOR CELSO RAMO | ÚNICA | ~ 0 |
| Norma     | al 🗸     | N         | ~                 | J 🗸                 |                     |                          |                                 |                                 | 2330-3/01                             |                                            |                              | 0                |                         | GOVERNADOR CELSO RAMO | ÚNICA | ~ 0 |
| Norma     | al 🗸     | N         | ~                 | J 🗸                 |                     |                          |                                 |                                 | 2330-3/01                             |                                            |                              | 0                |                         | GOVERNADOR CELSO RAMO | ÚNICA | ~ 0 |
| Norma     | al 🗸     | N         | ~                 | J 🗸                 |                     |                          |                                 |                                 | 2330-3/01                             |                                            |                              | 0                |                         | GOVERNADOR CELSO RAMO | ÚNICA | ~ ¢ |
| Norma     | al 🗸     | N         | ~                 | 3 <b>v</b>          |                     |                          |                                 |                                 | 2330-3/01                             |                                            |                              | 0                |                         | GOVERNADOR CELSO RAMO | ÚNICA | ~ ¢ |
| Inserir ( | Dados Ar | dicionar  | Linha             |                     |                     |                          |                                 |                                 |                                       |                                            |                              |                  |                         |                       |       |     |
| NORM      | MAL      | Um<br>sei | ı lançı<br>m rete | amento<br>enção d   | NORMA<br>le ISS pe  | L refere-si<br>lo tomado | e ao documen<br>r de serviço.   | to fiscal emiti                 | do pela prestado                      | ıra de serviço,                            |                              |                  |                         |                       | 1     |     |
| RETI      | IDO      | Um<br>Ne  | ı lançı<br>ste ti | amento<br>po de la  | RETIDO<br>ançament  | refere-se<br>to o presta | ao document<br>ador passa ao    | o fiscal emitid<br>tomador a re | o pela prestador<br>sponsabilidade de | a de serviço, cujo<br>e transmitir o impos | contratante<br>to à Prefeitu | reteve i<br>ira. | o valor do Imposto de   | ISS.                  |       | _   |
| CANCE     | LADO     | Um<br>ne  | ı lanç.<br>nhum   | amento<br>tipo de   | CANCEL<br>imposto   | ADO refe<br>é conside    | re-se a qualqu<br>rado.         | ier tipo de do                  | cumento fiscal q                      | ue por algum motiv                         | e precisou se                | er canc          | elado. Neste tipo de l  | ançamento             |       |     |
| SUBSTI    | тито     | Um<br>po  | ı lançı<br>de sei | amento<br>r utiliza | SUBSTI<br>do para c | TUTO refe<br>declarar no | re-se a decla<br>otas próprias. | ação do Tom                     | ador de serviço o                     | que reteve o impos                         | o de ISS do                  | presta           | dor. Esse tipo de lanç. | amento não            |       |     |
| тома      | DOR      | Un<br>uti | i lanç.<br>lizado | amento<br>para d    | TOMAD<br>eclarar n  | OR refere-<br>otas própr | se a declaraç<br>ias.           | ão do Tomado                    | or de serviço sem                     | n retenção de impo                         | sto de ISS. E                | sse tip          | o de lançamento não     | pode ser              | J     |     |
| CUROM I   | FIRCH    | Es        | se tip            | o de lar            | ncamento            | ) refere-se              | ao CUPOM F                      | ISCAL.                          |                                       |                                            |                              |                  |                         |                       | •     |     |

6) Após inserir os lançamentos clicar em "períodos" e "consolidar período":

| itura Mu<br>ETARIA D | A RECEIT. | Gov. Celso<br>A - PMGCR | Ramos - (48) 3         | 262 0 131        |                |                 |                       |      |             | 1487 - SEC<br>VOLTAR O P | RETARIA DA RECE<br>AINEL DE CONTRO | ITA- |
|----------------------|-----------|-------------------------|------------------------|------------------|----------------|-----------------|-----------------------|------|-------------|--------------------------|------------------------------------|------|
| umo                  | Períod    | os Lar                  | içamentos              | Outros perviços  | Suporte        | AIDF On-line    |                       |      |             |                          |                                    |      |
|                      | Abertu    | ra de perí              | odo                    |                  |                |                 |                       |      |             |                          |                                    |      |
| nsei                 | Consol    | idar perío              | do 🗡                   |                  |                |                 |                       |      |             |                          |                                    |      |
|                      | Retific   | ar período              |                        |                  |                |                 |                       |      |             |                          |                                    |      |
| Infor                | Retific   | ar Excluir              | - 1                    |                  |                |                 |                       |      |             |                          |                                    |      |
| Pe                   | Lancto    | s. de Terc              | eiros <mark>202</mark> | 1                |                | Visualiza       | r Lista de Atividades |      |             |                          |                                    |      |
| Тіро                 | Retific   | ar em lote              |                        | Número Valor Tot | al Valor Tota  | al<br>Descrição | da Atividade          | Aliq | CPF ou CNPJ | Município Prestação      | Série da Nota                      |      |
| <u> </u>             | Retific   | ar faturam              | ento                   |                  | .05 (36171,047 | 6424-7/03       |                       | 300  |             |                          | úwer                               |      |
| Norma                | Retific   | ar folha                |                        |                  |                | COOPERATIVA     | S DE CRÉDITO MÚTUO    |      |             | GOVERNADOR CELSO RAMC    | UNICA                              | 1    |
| Norma                | Fechar    | Retificaç               | io                     |                  |                | 6424-7/03       |                       | 300  |             | GOVERNADOR CELSO RAMC    | ÚNICA 🗸                            |      |
|                      |           |                         |                        |                  |                | COOPERATIVA     | DE CRÉDITO MÚTUO      |      |             |                          |                                    |      |
| Norma                | ~         | N 🗸 J                   | ~                      |                  |                | 6424-7/03       |                       | 300  |             | GOVERNADOR CELSO RAMC    | ÚNICA 🗸                            | •    |
|                      |           |                         |                        |                  |                | COOPERATIVA     | S DE CREDITO MUTUO    |      |             |                          |                                    |      |
| Norma                | ~         | N 🗸 J                   | ~                      |                  |                | COOPERATIVA     | DE CRÉDITO MÚTUO      | 300  |             | GOVERNADOR CELSO RAMC    | ÚNICA 🗸                            | •    |
|                      |           |                         |                        |                  |                | 6424-7/03       |                       | 300  |             |                          |                                    |      |
| Norma                | ~         | N 🗸 J                   | ~                      |                  |                | COOPERATIVA     | S DE CRÉDITO MÚTUO    |      |             | GOVERNADOR CELSO RAMC    | ÚNICA 🗸                            | - (  |
|                      |           |                         |                        |                  |                | 6424-7/03       |                       | 300  |             |                          |                                    |      |
| Norma                | ~         | N V J                   | ~                      |                  |                | COOPERATIVA     | DE CRÉDITO MÚTUO      |      |             | GOVERNADOR CELSO RAMC    | UNICA                              | •    |
| Norma                | ×         | N ¥ 1                   | ~                      |                  |                | 6424-7/03       |                       | 300  |             | GOVERNADOR CELSO RAMC    |                                    |      |
| Norma                | •         | J                       | ·                      |                  |                | COOPERATIVA     | DE CRÉDITO MÚTUO      |      |             | O VENNADOR CELSO RAIK    | UNICH V                            | 1    |

• Somente consolidar quando finalizar todos os lançamentos;

| Resumo          | Períodos<br>Solidar F                       | Lançamentos<br>Período - Pe                                       | Outros Serviços<br>r <mark>íodo 05 de 202</mark>                                     | Suporte                            | AIDF On-line                                         | /                          |                                  |                       |
|-----------------|---------------------------------------------|-------------------------------------------------------------------|--------------------------------------------------------------------------------------|------------------------------------|------------------------------------------------------|----------------------------|----------------------------------|-----------------------|
| - Infor<br>Sele | mação do Pe<br>cionar: <mark>- Perío</mark> | eríodo<br>dos - 🗸                                                 |                                                                                      | /                                  |                                                      |                            |                                  |                       |
|                 |                                             | em Movimento<br>) processo de co<br>le que no períoc<br>conômica. | Econômico no provinsolidação sem n<br>lo informado não                               | eríodo 05<br>novimento<br>houveram | <b>de 2021</b><br>econômico trans<br>movimentações o | mite para I<br>e nada cons | Prefeitura a in<br>sta para a de | nformação<br>claração |
|                 |                                             | TOTAL FAT<br>(Menos o Fat<br>Sem Fatu<br>Matriz ou F              | URADO VENDAS<br>irado em Serviços)<br>ramento de Vendas<br>iliais <u>Clique aqui</u> |                                    | TOTAL FOLHA SAL                                      | ARIAL                      |                                  |                       |
| Consolid        | dar Sem Movimento                           |                                                                   |                                                                                      |                                    |                                                      |                            |                                  |                       |

• Não esquecer de informar o valor faturado das vendas e total da folha salarial, caso possua essa informação.

7) Para emissão da guia de ISS, clicar em "outros serviços" "emissão de débitos":

|            |                |                    |                             |          |                                                     |                      | •                              |
|------------|----------------|--------------------|-----------------------------|----------|-----------------------------------------------------|----------------------|--------------------------------|
| Resumo     | Períodos       | Lançamentos        | Outros Serviços             | Suporte  | AIDE Our tine                                       |                      |                                |
| PREFEITURA | A MUNICIPAL DE | GOVERNADOR CELSO F | Emissão de débitos          | JARIO    | 1487 - SECRETARIA DA RECEITA - PMGC                 |                      |                                |
| Leva       | ntamen         | to de Débi         | Espelho Mobiliário          | - SE     | CRETARIA DA RECEITA - PM                            | GCR                  | (E) Imbrimit                   |
|            |                |                    | Emissão de Certidã          | 0        |                                                     |                      |                                |
| Status o   | da Dívida      | Status das Parc    | Comprovantes                |          | É permitido imprimir o boleto                       |                      |                                |
| Todas a    | as opções 🗸    | Aberta             | Comprovantes de<br>Retenção | alizar   | com vencimento até a<br>data de <b>02/06/2021</b> . | Imprimir parcelas    | selecionadas no mesmo boleto 🚔 |
|            |                |                    | Arquivo em lote             |          |                                                     |                      |                                |
|            |                |                    | Empresas Substituta         | as Não   | foram localizados registros conform                 | opções selecionadas. |                                |
|            |                |                    | Alterar Senha               |          |                                                     |                      |                                |
|            | Exercício      | Dívida Ativa       | Ajuizada                    | Parcelan | hento                                               |                      |                                |

### 8) Clicar na impressora para imprimir os débitos:

| Status da Dívida<br>Todas as opções 🗸 | Status das<br>Aberta | Parcelas | Data de<br>03/05/2 | 021 At | o<br>ualizar | É permitido imprimir o boleto<br>com vencimento até a<br>data de <b>02/06/2021</b> . |          |          | oprimir parcela | as selecionadas no | mesmo bolet |
|---------------------------------------|----------------------|----------|--------------------|--------|--------------|--------------------------------------------------------------------------------------|----------|----------|-----------------|--------------------|-------------|
| Identif.                              | Exercício            | Dívida   | Ref.               | Parc.  | Notifica     | Yencimento                                                                           | Valor    | Correção | Multa           | Juros              | Total       |
| 4713577                               | 2019                 | IV       | 1                  | 12     | NÃO          | 10/01/2020                                                                           | 7.341,79 | 1.535,90 | 887,77          | 1.420,43           | 11.185,89   |
| 5272801                               | 2021                 | AS       | 0                  | 1      | NÃO          | 12/04/2021                                                                           | 401,45   | 0,00     | 8,03            | 4,01               | 413,49      |
| 5274740                               | 2021                 | TLL      | 0                  | 1      | NÃO          | 12/04/2021                                                                           | 326,48   | 0,00     | 6,53            | 3,26               | 336,27      |
|                                       |                      |          |                    |        |              | Valoros Totais:                                                                      | 8 069 72 | 1 535 90 | 902.33          | 1 427 70           | 11 935 65   |